Zoho Corporation

# **Multi-Factor Authentication**

You can add an extra layer of security by enabling Multi-factor authentication (MFA) for users in your organization. MFA is a security process in which the user provides various authentication factors to verify who they are. Various authentication modes such as SMS, Time-based OTP, Touch ID, Push Notification, Smartphone or QR Code can be set up according to your preference.

- How to set up multi-factor authentication?
- How to activate MFA for newly added technicians in the organization?
- How to reset lost or forgotten passwords for users?

#### Steps

## How to set up multi-factor authentication?

- Go to Settings and choose Multi-factor Authentication below Security & Compliance.
- Click on the link **Zoho Directory.**

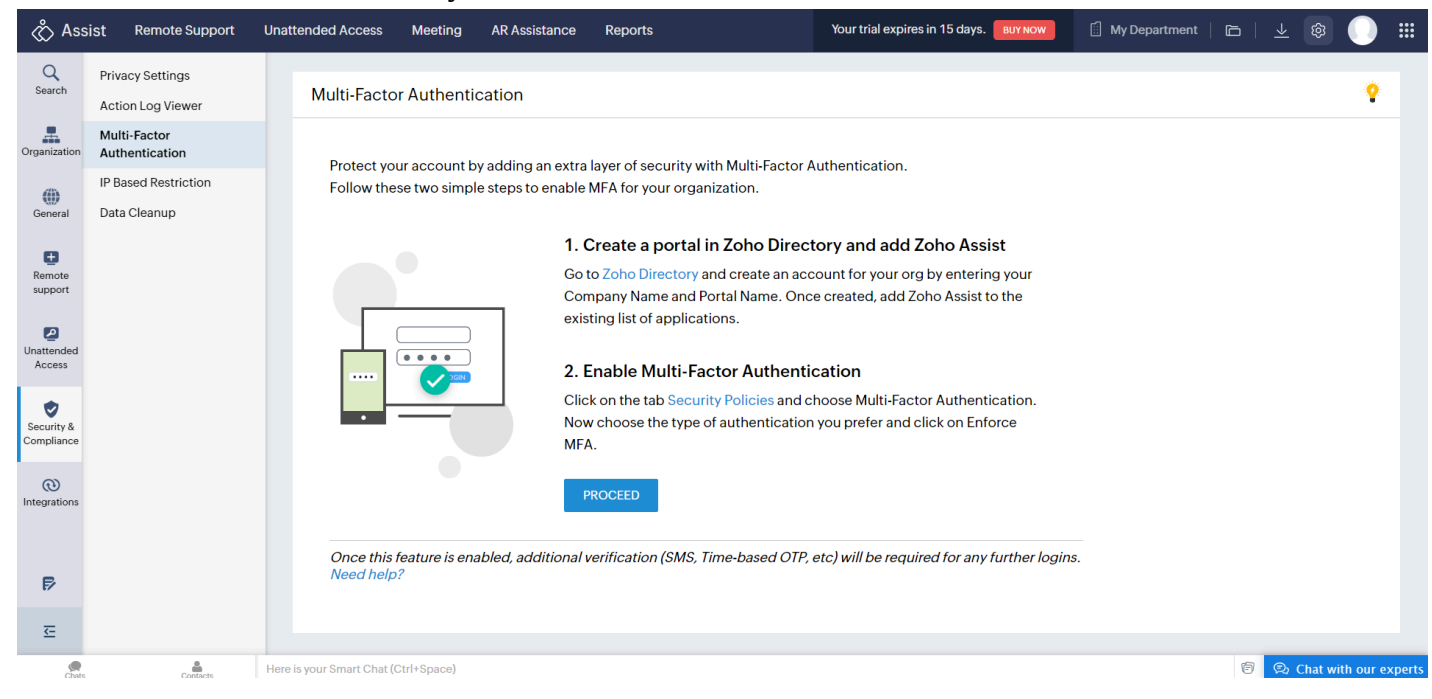

## • Enter your Company Name and Portal Name and click on Create Account.

| [은 Directory | Why Zoho Directory ?                                                                                                    | Create your<br><b>Zoho Directory Account</b> |  |
|--------------|----------------------------------------------------------------------------------------------------|----------------------------------------------|--|
|              | Zoho Directory is a centralized admin console for easy<br>management of all services in our organization. The<br>prime feature of Zoho Directory is the unification of<br>user management (i.e) all features including adding a<br>user, admin operations for the org etc, can be done<br>through a single admin console. | Company Name<br>                             |  |
|              | The Active Directory sync tool helps you to sync the<br>Active Directory data with Zoho cloud so that you will<br>never lose your data. You can also get reports of the<br>total usage of your organization like the services used<br>by the users, their login history etc.                                              | Create Account                               |  |

• Now go to **Security > Security Policies** and click on **Getting Started**.

| ŧ۵        | <sup>Zoho</sup><br>Directory | Security Policies Custom Authentication                                                                                            | € • | at 🗘         |   |
|-----------|------------------------------|----------------------------------------------------------------------------------------------------|-----|--------------|---|
| 5         | User Home                    | Converter Deliving That Seferning Very                                                                                             |     |              | ^ |
| ch        | Dashboard                    | Business                                                                                                    |     |              |   |
| <u>::</u> | Organization                 | Enhance the security of your organization by defining company<br>wide security realisies which can be suptomized according to your |     |              | I |
| 88        | Applications                 | need.                                                                                                    |     |              | I |
| ĉ         | Users                        |                                                                                                    |     |              | I |
| å         | Admins                       | Password Policy                                                                                                    |     |              | I |
| പ്പ       | Groups                       | If your employee's password is easy to spell then it's easy to steal.<br>Mandate a strong password to prevent unauthorized access. |     |              | I |
| WWW WWW   | Domains                      | C_ Multi-Factor Authentication (MFA)                                                                                               |     |              |   |
| 1         | Security >                   | Add additional security layers like Touch ID or Push Notification to<br>your account using your phone.                             |     |              | I |
| ÷         | Device Management            | Contraction Allowed IPs                                                                                                    |     |              |   |
|           | Directory Stores             | Restrict the IPs from which your account can be accessed. This way unnecessary logins from unwanted places can be avoided.         |     |              | I |
| 1         | Reports                      |                                                                                                    |     |              |   |
|           |                              | GettingStarted                                                                                                    |     |              |   |
| Chats     | Channels Contacts            | Here is your Smart Chat (Ctrl+Space)                                                                                               | 0   | Chat with us | 6 |

- Zoho Assist app will be directly added to Directory
- Open the Multi-Factor Authentication tab under Default policy and click Setup .

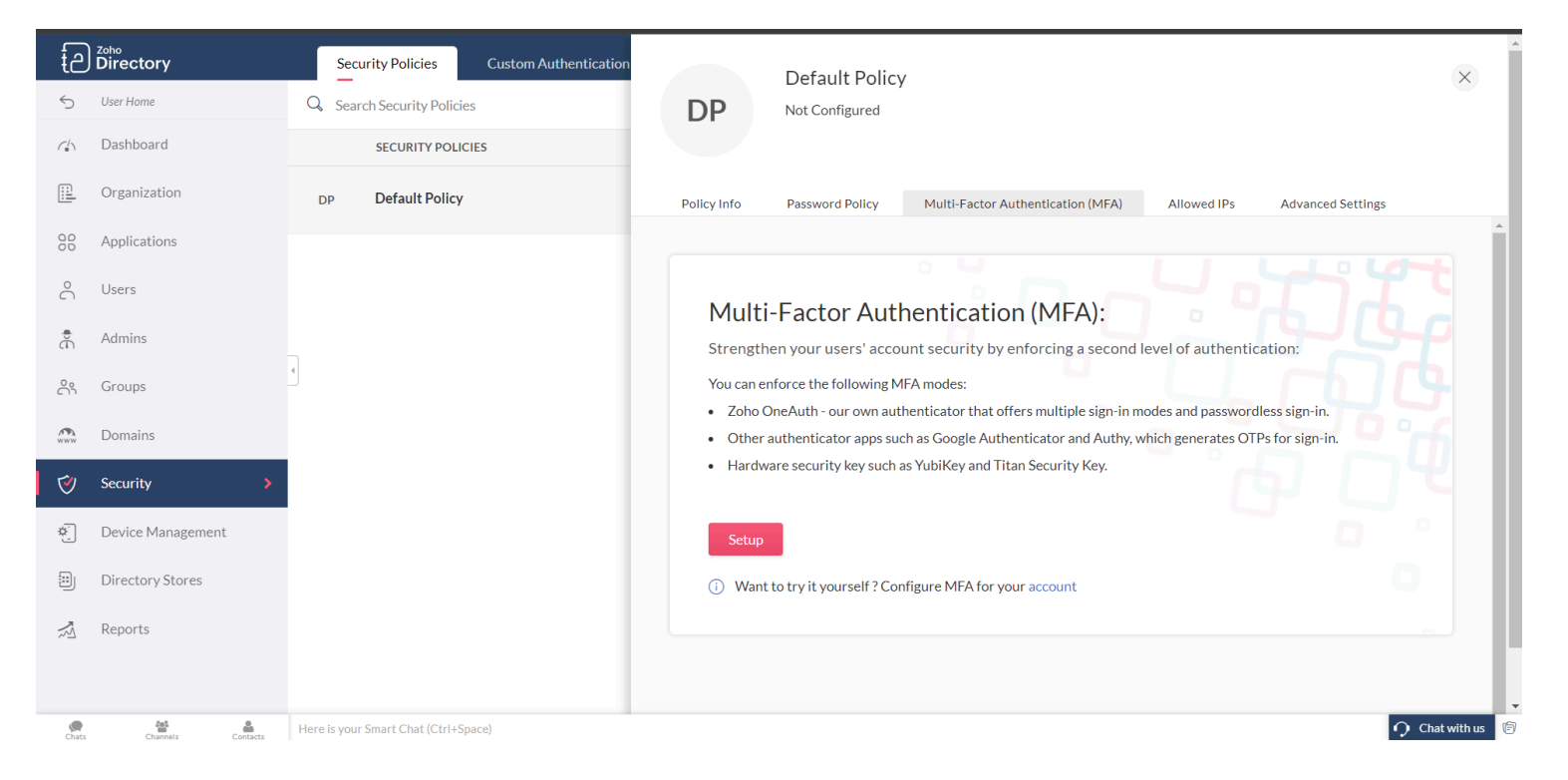

• Select the authentication modes of your choice, enter the number of days for MFA lifetime and click **Update Policy.** 

| ŧව         | <sup>Zoho</sup><br>Directory | Security Policies Custom Authentication Default Policy                                                           | ×         |
|------------|------------------------------|----------------------------------------------------------------------------------------------------|-----------|
| 5          | User Home                    | Q. Search Security Policies   DP Not Configured                                                                  |           |
| (h)        | Dashboard                    | SECURITY POLICIES                                                                                                |           |
|            | Organization                 | DP Default Policy Policy Info Password Policy Multi-Factor Authentication (MFA) Allowed IPs Advanced Settings    |           |
| 00         | Applications                 | ✓ OneAuth                                                                                                    |           |
| $^{\circ}$ | Users                        | Enforce Face ID/Touch ID                                                                                         |           |
| Ð          | Admins                       | Enforce users to configure Face ID/Touch ID in<br>OneAuth during their next sign-in.                             |           |
| ŝ          | Groups                       | Allow Passwordless Sign-in Allow users to set up passwordless authentication.                                    |           |
|            |                              | ✓ OTP authenticator                                                                                              |           |
| WWW<br>WWW | Domains                      | VubiKey                                                                                                    |           |
| Ý          | Security >                   | SMS-based OTP                                                                                                    |           |
| ¢.         | Device Management            | MFA lifetime 180 days 🗸                                                                                          |           |
|            | Directory Stores             | After signing in from a trusted browser, users will not<br>be challenged with MFA for the chosen period of time. |           |
| 1          | Reports                      | Allow backup recovery codes                                                                                      |           |
|            |                              | Users will be able to generate and use backup recovery codes when they have trouble signing in.                  |           |
| Chats      | Channels Contacts            | Here is your Smart Chat (Ctri+Space)                                                                             | vith us 🧯 |

- (i) To know more about the authentication modes, MFA lifetime and backup recovery codes, you can refer to this article.
- Once enforced, additional verification such as SMS, OTP, etc, will be required for further logins.

# How to activate MFA for newly added technicians in the organization?

If you have added a new technician in your organization, you can invite them to have a MFA set up by following the below steps.

- Go to Settings and choose Multi-factor Authentication below Security & Compliance.
- Click on **MANAGE**.

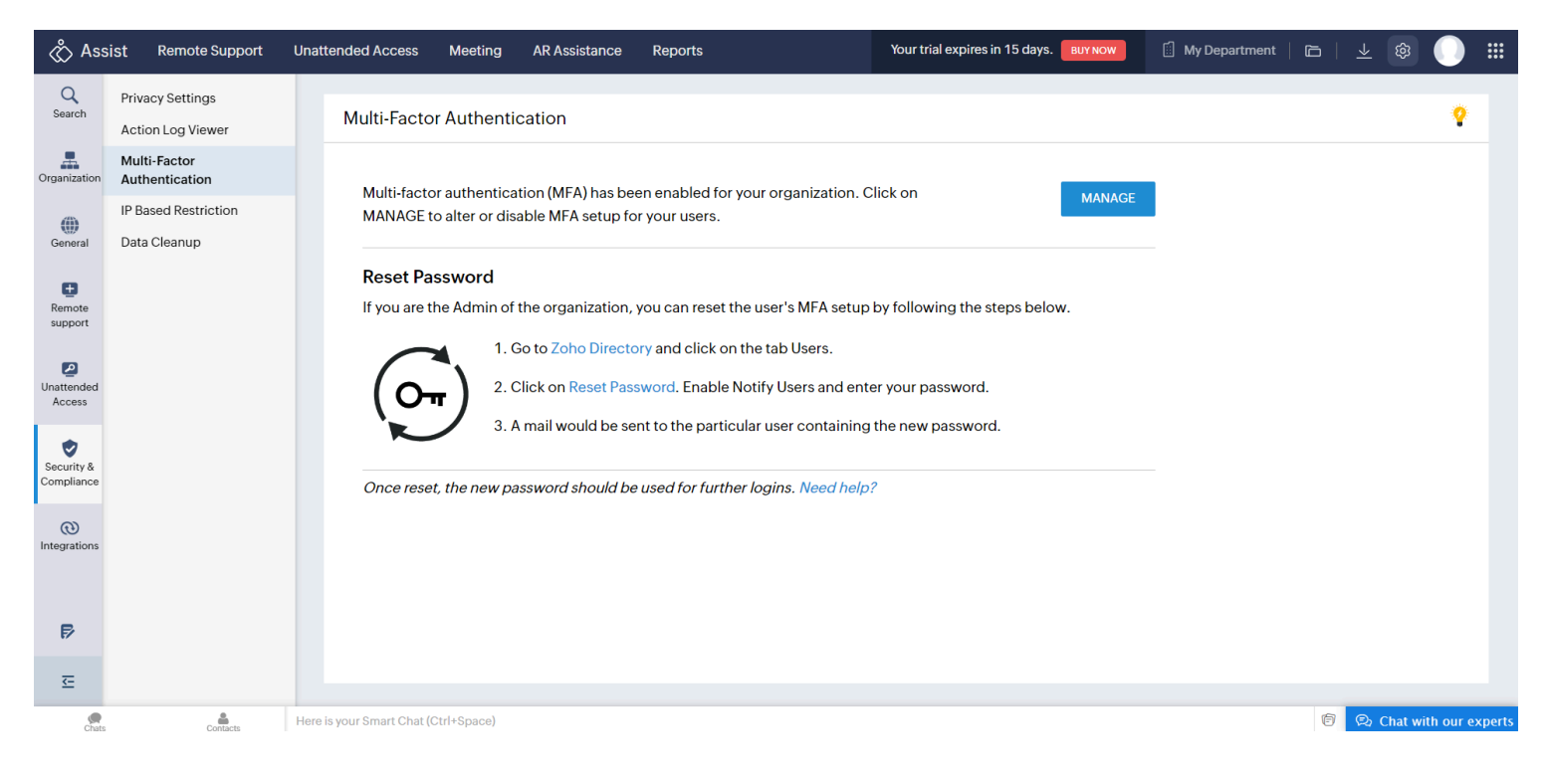

• Navigate to the Users tab. The users who have been newly added will be marked as External.

| ŧð          | Zoho<br>Directory |   | Jsers  | Manage Fields                       |      |      |        |            | eu ()   🗸                                                                                                    |
|-------------|-------------------|---|--------|-------------------------------------|------|------|--------|------------|----------------------------------------------------------------------------------------------------|
| 5           | User Home         | Q | Active | Jsers 🗸                             |      |      |        |            | Image: With the second second |
| (\$\)       | Dashboard         |   |        | NAME / EMAIL ADDRESS                |      | APPS | GROUPS | LAST LOGIN |                                                                                                    |
|             | Organization      |   | JS     | John Smith<br>john.smith@zylker.com |      | 1    | 0      | 1 hour ago |                                                                                                    |
| 90          | Applications      |   | D      | David                               | ZOHO | 1    | 0      |            |                                                                                                    |
| റ്          | Users >           |   | D      | david@zylker.com                    |      | 1    | 0      | -          |                                                                                                    |
| ÷           | Admins            |   |        |                                     |      |      |        |            |                                                                                                    |
| പ്പ         | Groups            | • |        |                                     |      |      |        |            |                                                                                                    |
| (PA)<br>WWW | Domains           |   |        |                                     |      |      |        |            |                                                                                                    |
| Í           | Security          |   |        |                                     |      |      |        |            |                                                                                                    |
| ¢.          | Device Management |   |        |                                     |      |      |        |            |                                                                                                    |
|             | Directory Stores  |   |        |                                     |      |      |        |            |                                                                                                    |
| 1           | Reports           |   |        |                                     |      |      |        |            |                                                                                                    |
|             |                   |   |        |                                     |      |      |        |            |                                                                                                    |

• Choose the specified user and then click **Convert to Org.** 

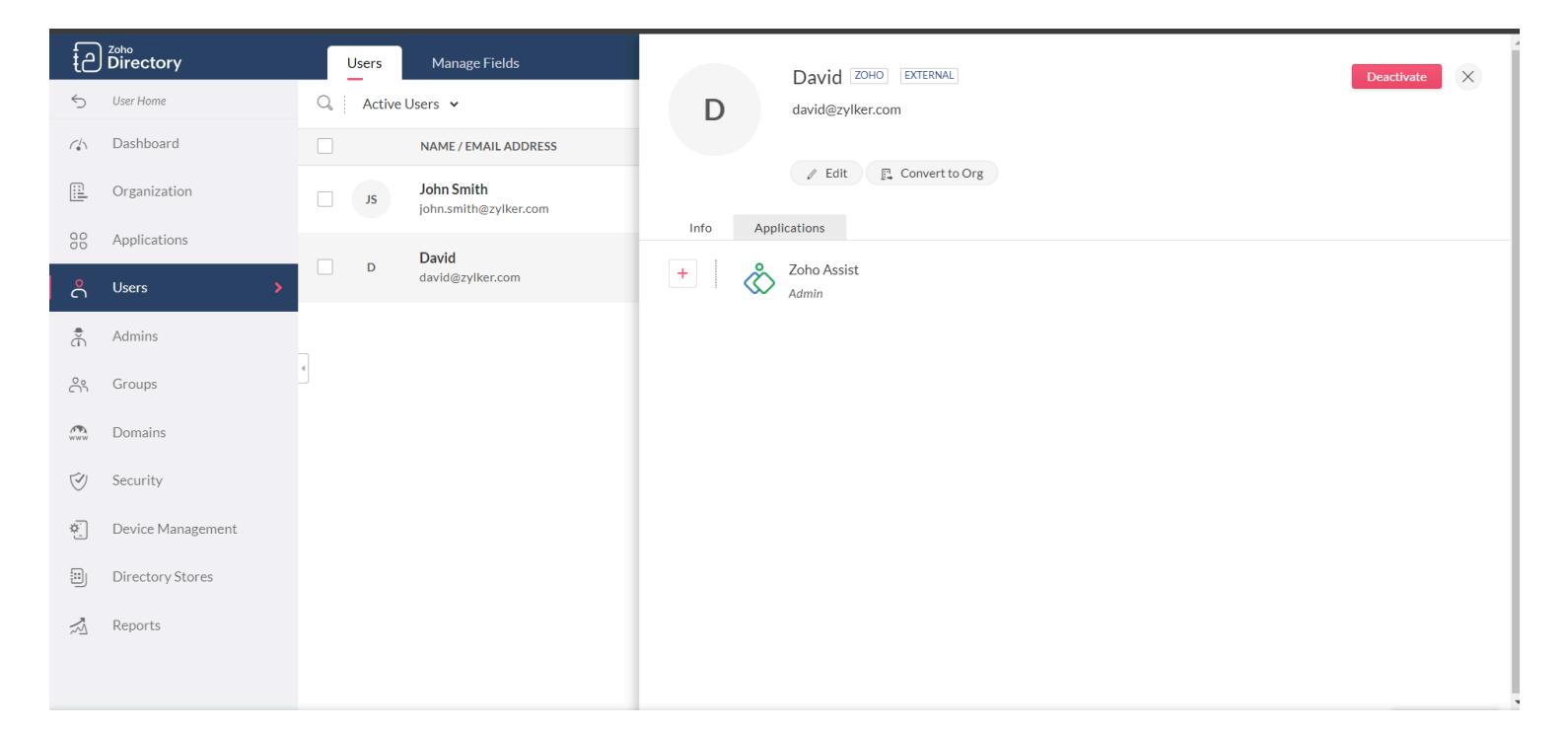

• An invite mail will be sent to the user. On clicking Join Now, MFA will be activated for that user.

#### How to reset lost or forgotten passwords for users?

If you are the Admin of the organization, you can reset the user's password by following the steps below.

• Go to the Users tab in Zoho Directory, select the user(s) and click Reset Password.

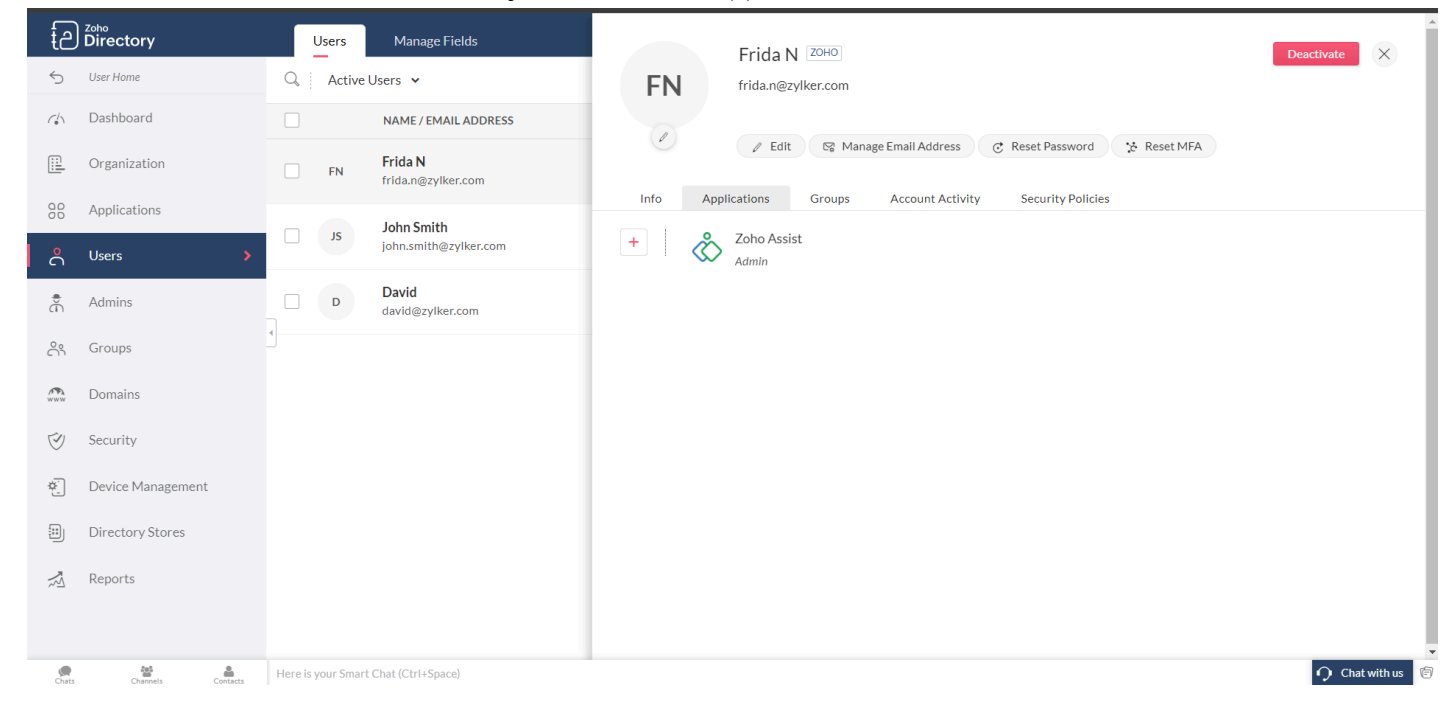

• Enter a password manually or use the **Generate password** option. Enable *'Email the new password to the users'* option and click **Reset.** 

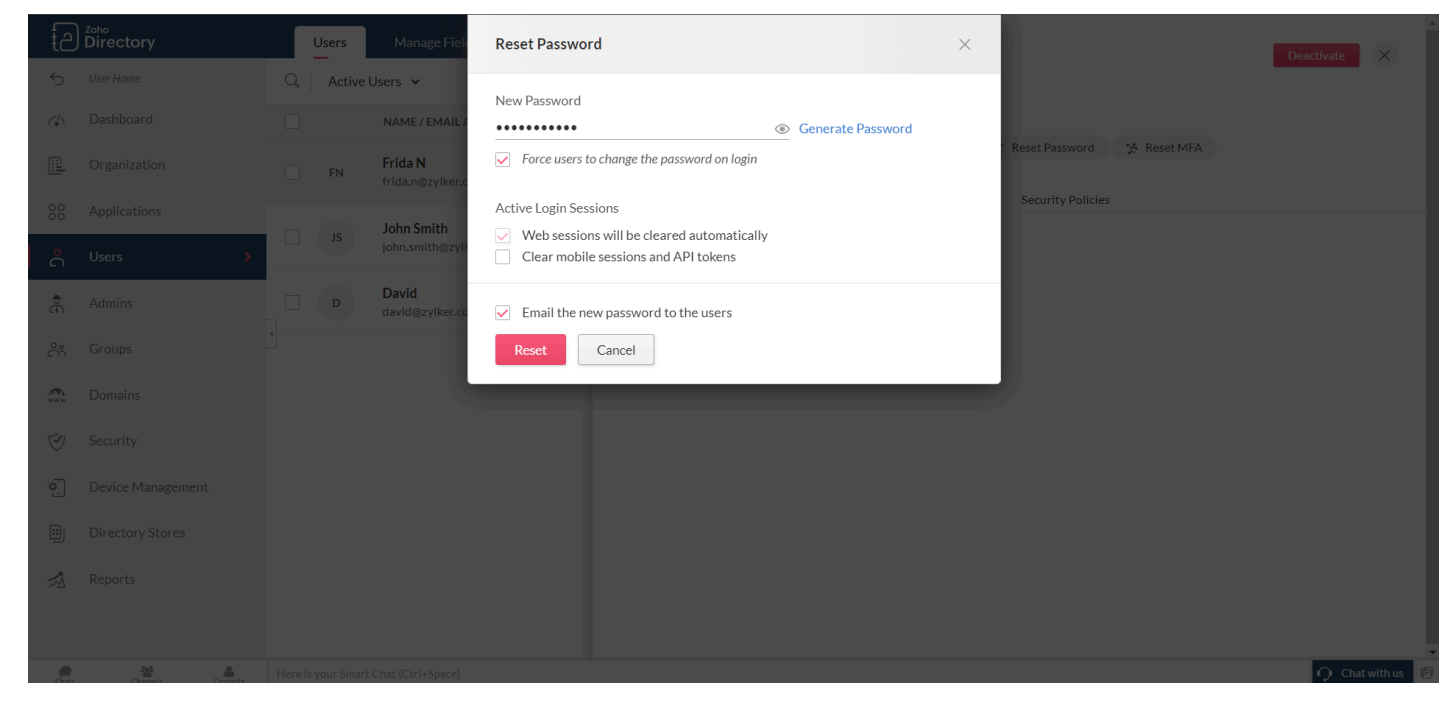

- A mail would be sent to the particular user containing the new password.
- Once reset, the new password should be used for further logins.